## 校際選課 繳費說明

(一)請網路下載繳費單:

彰銀學費入口網 <u>https://ebill.chb.com.tw/eBill/cs/student\_login</u>

-> 點選學生登入

## (收款單位實踐大學台北校區,學號英文請大寫,學號前2碼數字免輸入,密碼為西元生日8碼,ex:19980821)

-> 進行繳費 pay

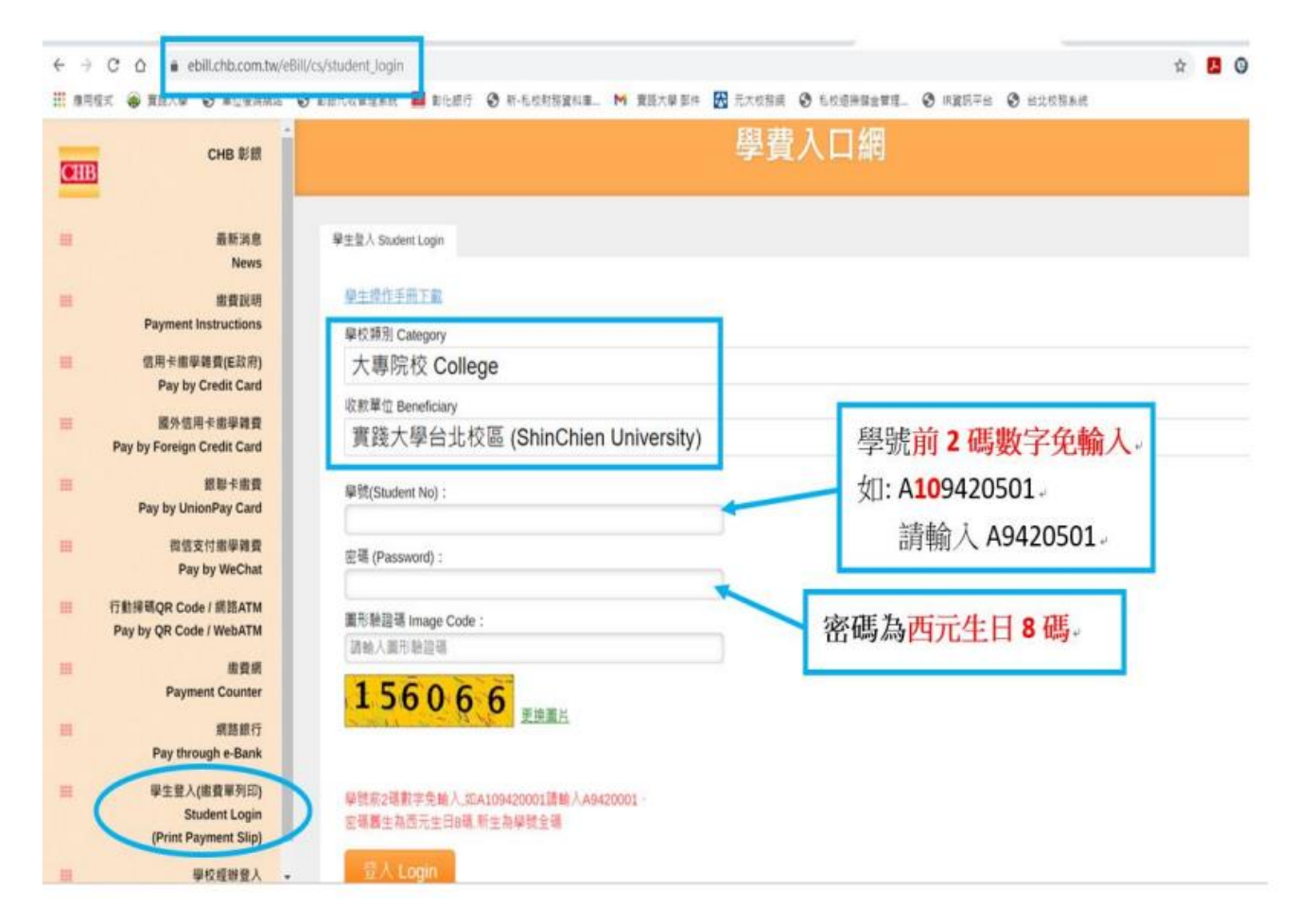

## (二)繳費方式說明

## 【逾期請勿繳費】

| 繳費方式(請擇一)       | 說明                       | 手續費      | 查詢繳費狀況   |
|-----------------|--------------------------|----------|----------|
| 1. 繳交現金         | 請持繳費單至彰化銀行各地分行臨櫃繳納       | 0元       | 1~2 個工作天 |
| 2.ATM 繳費        | 使用晶片金融卡於彰銀或其他銀行或網路 ATM   | 非跨行0元    | 1~2 個工作天 |
|                 | 1. 選擇【繳費】,勿選「轉帳」         | 跨行15元    |          |
|                 | 2. 輸入彰化銀行代碼【009】         | 暑上/暑下為不同 |          |
|                 | 3. 輸入「繳款帳號」,即【萬用帳號】      | 繳費單,請勿合併 |          |
|                 | 4. 輸入【繳款金額】              | 匯款。      |          |
|                 | 5. 完成後請列印收據,收據會顯示「交易成    |          |          |
|                 | 功」或「OK」字樣                |          |          |
| 3.其他金融機構匯款      | 1.解款行:【彰化銀行大直分行】。        | 30 元     | 1~2 個工作天 |
|                 | 2.收款人帳號:【萬用帳號】           | 暑上/暑下為不同 |          |
|                 | 3.户名:【實踐大學】              | 繳費單,請勿合併 |          |
|                 |                          | 匯款。      |          |
| 4.台灣 Pay QRCode | 運用行動裝置 APP(如彰銀個人行動網銀、台灣  | 支付方式選擇彰銀 | 1~2 個工作天 |
| 共通支付            | Pay 行動支付或其他銀行之行動網銀)掃碼付款。 | 帳號免手續費   |          |
|                 |                          | 其他銀行之行動網 |          |
|                 |                          | 銀掃碼付款,手續 |          |
|                 |                          | 費用依各銀行規定 |          |